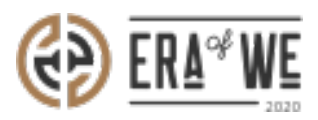

FAQ > Roaster > Account & Profile Management > How do I View Customer Reviews?

## How do I View Customer Reviews?

Nehal Gowrish - 2021-09-14 - Account & Profile Management

## **BRIEF DESCRIPTION**

The Era of We application allows you to easily keep track of the customer's reviews and ratings. In this documentation, you will understand how to view customer reviews.

## **STEP BY STEP GUIDE**

Step 1: Log in to your account, click on your profile icon at the top-right corner of the interface and, select 'Roastery profile' option from the drop-down menu.

| Dashboard       Sourcing        Order management        Inventory        E-commerce        Sales management        Brand & experience        Team manage       My profile         Account setting       Switch to admini Portal       Log out       Log out | ERA® WE Q search                           |                                               |                                                 |
|----------------------------------------------------------------------------------------------------|--------------------------------------------|-----------------------------------------------|-------------------------------------------------|
| My profile<br>Account setting<br>Switch to admin Portal<br>Log out                                                                                                    | Dashboard Sourcing - Order management - In | ventory ~ E-commerce ~ Sales management ~ Bro | and & experience > Team manage Roastery profile |
| Account setting       Switch to admin Portal       Log out                                                                                                    |                                            |                                               | My profile                                      |
| Switch to admin Portal Log out                                                                                                    |                                            |                                               | Account setting                                 |
| Log out                                                                                                    |                                            | 0                                             | Switch to admin Portal                          |
|                                                                                                    |                                            |                                               | Log out                                         |

Step 2: On the Roastery profile page, click on the 'Reviews' tab.

| <b>(</b> ) |                             | search          |                             |                   |                                       | _+                                     | J 4         | Nissee 123 -<br>Support Admin |
|------------|-----------------------------|-----------------|-----------------------------|-------------------|---------------------------------------|----------------------------------------|-------------|-------------------------------|
| Das        | hboard Sourcing ~           | Order managemer | nt - Inventory -            | E-commerce $\lor$ | Sales management $\scriptstyle{\lor}$ | Brand & experience $\scriptstyle \vee$ | Team manage | ment ~                        |
|            | Home > Roastery p           | rofile          |                             |                   |                                       |                                        |             | Edit                          |
|            | Löfbergs                    |                 |                             |                   |                                       |                                        |             |                               |
|            | About roastery              | https://en.lof  | bergs.se/<br>Contact Review | vs                |                                       |                                        |             |                               |
|            | Founded in<br>1 <b>99</b> 1 |                 | Manage<br>Sophie S          | r<br>Schultz      |                                       | Awards and cer                         | rtificates  |                               |

| E                  | ERA <sup>ed</sup> WE                                                                       |                                                                          |                                                   |
|--------------------|--------------------------------------------------------------------------------------------|--------------------------------------------------------------------------|---------------------------------------------------|
| Do                 | shboard Sourcing $\sim$ Order management $\sim$ Inv                                        | entory $\vee$ E-commerce $\vee$ Sales management $\vee$ Brand            | & experience $ \lor $ $$ Team management $ \lor $ |
|                    | Löfbergs<br>https://en.lofbergs.se/                                                        |                                                                          |                                                   |
|                    | About roastery Virtual tour Contact                                                        | Reviews       Overall experience     Communication       ★ 3.9     ★ 4.3 | Most relevant 🗸                                   |
|                    | 4.5<br>out of 5<br>★★★★★<br>14 customer reviews                                            | New Mr User<br>Facilitator<br>* * * * * 5.0<br>Good                      | Jun, 2021                                         |
| https://roaster.se | 5.0 ★ (9)<br>4.0 ★ (4)<br>3.0 ★ (0)<br>2.0 ★ (1)<br>eventsging.com/rostery-profile/reviews | Finca San Harcepia<br>Facilitator<br>* * * * * 4.0<br>Lorem ipsum        | Jun, 2021                                         |

Roasters can also view the customer reviews by clicking on the 'See more' button in the 'Your rating' section on the dashboard.

| E-commerce > Sales manager                                                     | gement × Brand & experience × Team management ×<br>Your rating See what estates and your customers have to say |
|--------------------------------------------------------------------------------|----------------------------------------------------------------------------------------------------|
| erdiy                                                                          | Your rating<br>See what estates and your customers have to<br>say                                              |
| ardry                                                                          | Your rating<br>See what estates and your customers have to<br>say                                              |
| erdry                                                                          |                                                                                                    |
| n: Romainia<br>eties: Bourbon, Geisha<br><b>abc</b><br>In: India<br>etica: ede | 4.5<br>out of 5<br>* * * * *                                                                                   |
| in T<br>In: Sweden<br>etfes:                                                   | 5.0 * (9)<br>4.0 * (4)                                                                                         |
| <b>a La pampa</b><br>in: El Salvador<br>eties: Java, Nyasaland                 | 3.0 * (0)<br>2.0 * (1)                                                                                         |
|                                                                                | 1.0 (0)                                                                                                    |
| ii e                                                                           | a La pampa<br>n: El Salvador<br>tites: Java, Nyasaland<br>s >                                                  |

| C search                                               |                                                                   | A <sup>+</sup> <sup>→</sup> <sup>↓</sup> <sup>↓</sup> <sup>↓</sup> <sup>↓</sup> <sup>↓</sup> <sup>↓</sup> <sup>↓</sup> <sup>↓</sup> |
|--------------------------------------------------------|-------------------------------------------------------------------|----------------------------------------------------------------------------------------------------|
| Dashboard Sourcing $\lor$ Order management $\lor$ Inve | ntory $\lor$ E-commerce $\lor$ Sales management $\lor$ Brand & ex | xperience $\vee$ Team management $\vee$                                                                                             |
| Löfbergs<br>https://en.lofbergs.se/                    |                                                                   |                                                                                                    |
| About roastery Virtual tour Contact Reviews            | Reviews Overall experience Communication                          | Most relevant 🗸                                                                                                    |
| 4.5<br>out of 5                                        | * 3.9 * 4.3<br>New Mr User Facilitator<br>* * * * * 5.0           | Jun, 2021                                                                                                    |
| 14 customer reviews 5.0 ★ (9)                          | Good                                                              |                                                                                                    |
| 4.0 ★ (4)                                              | Finca San Harcepia<br>Facilitator                                 | Jun, 2021                                                                                                    |
| .0 * [0]     .0 * [1]                                  | Lorem ipsum                                                       |                                                                                                    |

Thus, you can view customer reviews as a roaster.

"If you still have any queries, then please feel free to connect with our support team."